# データ使用量の設定

モバイルデータ通信の使用量を確認したり、使用を制限することが できます。

▶ アプリのデータ使用量を確認する

## 1

ホーム画面で 😳 (本体設定) ラ 通信の設定

| ٢          | 設定                                                          |
|------------|-------------------------------------------------------------|
| $\diamond$ | <mark>通信の設定</mark><br>Wi-FiやBluetoothなど通信につい<br>ての詳細設定を行います |
| ୍ଭ         | プライパシー<br>プライパシーに関する設定を行い<br>ます                             |
| $\odot$    | 位置情報アクセス<br>アプリに位置情報の使用を許可す<br>る設定を行います                     |
| *          | 安全性と緊急情報<br><sup>緊急 SOS、医療情報、アラート</sup>                     |
| ß          | セキュリティの設定<br>ロック解除方法や指紋などの設定<br>を行います                       |

2

〔モバイル ネットワーク〕

| 通信の設定                             |
|-----------------------------------|
| テザリング                             |
| テザリングの設定を行います                     |
| データ使用                             |
| 月毎のデータ通信使用量の確認と、指定                |
| 通信量に達した際のお知らせ設定を行い                |
| ます                                |
| モバイル ネットワーク                       |
| ローミング、ネットワーク、アクセスポ                |
| イント名の設定などを行います                    |
| 機内モード                             |
| 300 DIS DIS 1000 ( #1. オフ         |
| 23時を切断け無にします                      |
| Printer & Warrought Dik V         |
| VPN設定                             |
| Virtual Private Network (VPN)を設定し |
| ます                                |

3

確認するSIMを選択

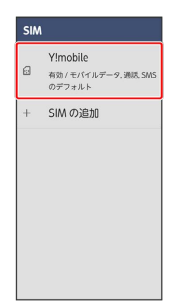

4

「アプリのデータ使用量」

| Y!mobile                                       |           |
|------------------------------------------------|-----------|
| SIM を使用                                        | <u>オン</u> |
| 通話の設定<br>Yimobile                              |           |
| SMS の設定<br>Y!mobile                            |           |
| <b>モバイルデータ</b><br>モバイルネットワーク経由<br>でデータにアクセスします | <u>オン</u> |
| <b>データローミング</b><br>ローミング時にデータサービ<br>スに接続します    | 77        |
| アプリのデータ使用                                      | <b>2</b>  |

🏁 モバイルデータ使用量画面で使用量を確認できます。

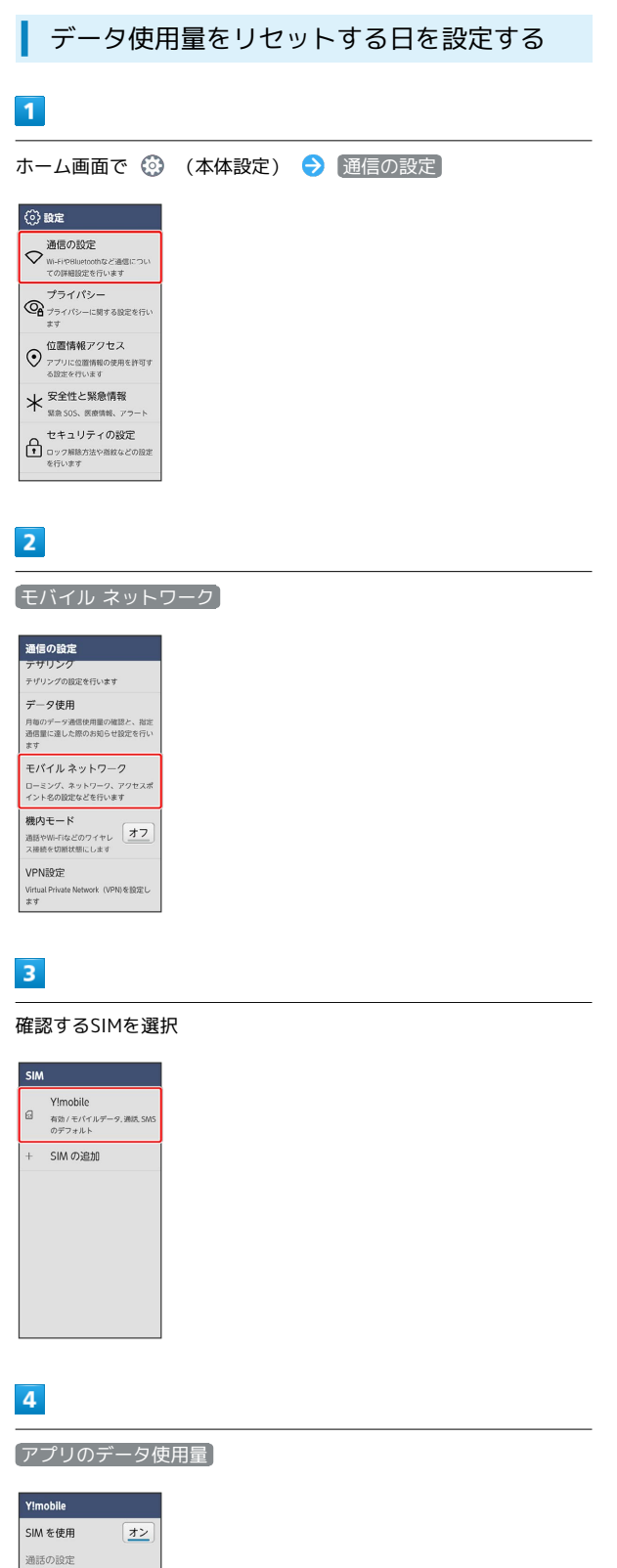

| - | 1 |
|---|---|
| 5 |   |
|   |   |

| _   |  |
|-----|--|
| 503 |  |
| ~~~ |  |

| ←                        |
|--------------------------|
| モパイルデータ使用量               |
|                          |
| IIII MB 使用               |
| 2.0 ca                   |
|                          |
|                          |
|                          |
| 1A110 (A110              |
| モパイルデータ通信の使用量は<br>含まれません |
|                          |

## 6

〔モバイルデータの使用サイクル〕

| ÷                                                                          |
|----------------------------------------------------------------------------|
| データ使用量の警告と制限                                                               |
| モパイルデータの使用サイクル                                                             |
| データ使用量を警告                                                                  |
| 警告するデータ使用量<br>2.00 GB                                                      |
| データ使用量を制限                                                                  |
| データ上限                                                                      |
| 0                                                                          |
| 警告や制限の基準となるデータ使用量はお<br>使いのデバイスで測定されます。測定<br>結果は携帯通信会社のデータとは異なる<br>ことがあります。 |
|                                                                            |

## 7

毎月のリセット日を設定 ラ 設定

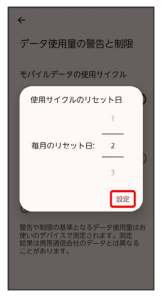

🏁 リセットする日の設定が完了します。

| Y!mobile                                    |                 |
|---------------------------------------------|-----------------|
| SIM を使用                                     | <u>オン</u>       |
| 通話の設定<br>Yimobile                           |                 |
| SMS の設定<br>Y!mobile                         |                 |
| モバイルデータ<br>モバイルネットワーク経由<br>でデータにアクセスします     | <u>オン</u>       |
| <b>データローミング</b><br>ローミング時にデータサービ<br>スに接続します | 77              |
| アプリのデータ使用<br>MB 使用 (1月)日~ 月                 | <b>i</b><br>18) |

### データ使用量が増加したときに警告する容 量を設定する

## 1

## 2

#### モバイル ネットワーク

| 通信の設定                             |
|-----------------------------------|
| デザリング                             |
| テザリングの設定を行います                     |
| データ使用                             |
| 月毎のデータ通信使用量の確認と、指定                |
| 通信量に達した際のお知らせ設定を行い                |
| ます                                |
| モバイル ネットワーク                       |
| n had being a month               |
| ローミング、ネットワーク、アクセスホイント名の設定などを行います  |
|                                   |
| 機内モード                             |
| 通話やWI-Fiなどのワイヤレ オフ                |
| ス接続を切断状態にします                      |
| 1 (P-1)                           |
| VPN設定                             |
| Virtual Private Network (VPN)を設定し |
| ます                                |

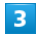

#### 確認するSIMを選択

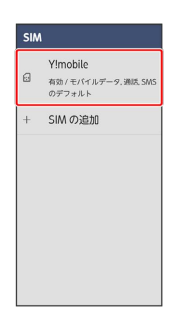

# 4

「アプリのデータ使用量」

| Y!mobile                      |               |
|-------------------------------|---------------|
| SIM を使用                       | <u>オン</u>     |
| 通話の設定                         |               |
| Yimobile                      |               |
| Yimobile                      |               |
| モバイルデータ                       | ( <b>+</b> %) |
| モパイル ネットワーク経由<br>でデータにアクセスします | <u> </u>      |
| データローミング                      | +-            |
| ローミング時にデータサービ<br>スに接続します      |               |
| アプリのデータ使用量                    | ŧ             |
| MB 使用 ( 月 日~ 月                | (8)           |

## 

# 6

#### 「警告するデータ使用量」

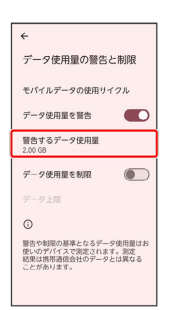

# 7

容量入力欄をタップ ⋺ 警告する容量を入力 ラ 設定

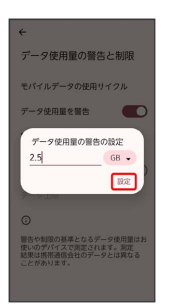

- 🏁 データ警告の容量の設定が完了します。
- ・データ使用量は目安です。実際の使用量とは異なる場合があります。

## 5

## 自動通信・同期の設定変更について

設定を変更することで、自動通信による通信量を抑制できます。 設定変更の方法は次のとおりです。

| 項目                 | 説明                                                                        |
|--------------------|---------------------------------------------------------------------------|
| 位置情報               | 位置情報の利用を無効にします。詳しくは、<br>「位置情報アクセス」を参照してください。                              |
| 自動同期               | アカウントに設定されている、アプリやデー<br>タの自動同期を無効にします。詳しくは、<br>「その他の設定」を参照してください。         |
| バックグラウン<br>ドデータの通信 | バックグラウンドデータの通信を制限しま<br>す。詳しくは、「バックグラウンドのモバイ<br>ルデータ通信を制限する」を参照してくださ<br>い。 |
| 海外での通信             | 海外でのご利用の際に、通信しないように設<br>定します。詳しくは、「データローミングの<br>設定を変更する」を参照してください。        |

■ モバイルデータ使用量の上限を設定する

# ホーム画面で ② (本体設定) ② 通信の設定 ③ B信の設定 ③ B信仰の設定 ③ B信仰の設定 ③ Port/G-C調する設定を行います ⑦ アクパワーと調子の設定 ⑦ アクパワーと調子の設定 ⑦ 空信情報アクセス ○ 空信情報アクセス ○ 空信情報アクセス ○ 空信情報アクセス ○ 空信作以下の設定 ○ マニーの設定 ○ マニーの設定 ○ マニーの設定 ○ マニーの設定 ○ マニーの設定 ○ アニーの設定

2

モバイル ネットワーク

| 通信の設定                             |  |
|-----------------------------------|--|
| デザリング                             |  |
| テザリングの設定を行います                     |  |
| データ使用                             |  |
| 月毎のデータ通信使用量の確認と、指定                |  |
| 通信量に達した際のお知らせ設定を行い                |  |
| ます                                |  |
| モバイル ネットワーク                       |  |
| ローミング、ネットワーク、アクセスポ                |  |
| イント名の設定などを行います                    |  |
| 機内モード                             |  |
| 通話やWi-Fiなどのワイヤレ オフ                |  |
| ス接続を切断状態にします                      |  |
| VPN設定                             |  |
| Virtual Private Network (VPN)を設定し |  |
| ます                                |  |

## 3

確認するSIMを選択

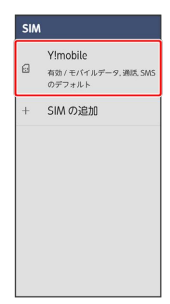

## 4

【アプリのデータ使用量】

| Y!mobile      |           |
|---------------|-----------|
| SIM を使用       | <u>オン</u> |
| 通話の設定         |           |
| Yimobile      |           |
| SMS の設定       |           |
| Y?mobile      |           |
| モバイルデータ       |           |
| モパイル ネットワーク経由 | <u>オン</u> |
| でデータにアクセスします  |           |
| データローミング      |           |
| ローミング時にデータサービ | 77        |
| スに接続します       |           |
| アプリのデータ使用量    | ł         |
| MB使用(月日~月     | 8)        |

# 5 (ئ ← モバイルデータ使用量 'Alle~IAlle . IIII MB 使用 2.0 ca -TATIO (A1)O モバイルデータ通信の使用量は 含まれません ● インターネット 6 〔データ使用量を制限〕 ⋺ 🛛 OK 🗋 データ使用量の警告と制限 データ使用量の上限の設定 スマートフォンで設定した上限 に達するとモバイルデータが OFF になります。 データ使用量はスマートフォン で制定された値ですが、携帯通 信会社による測定結果とは異な ることがあるため、余裕をもっ て上限を見ずることをおすす めします。 キャンセル OK 7 「データ上限」 4 データ使用量の警告と制限 モバイルデータの使用サイクル データ使用量を警告 警告するデータ使用量 2.00 G8 データ使用量を制限 データ上限 5.00 GB 0 一 留否や制限の基準となるデータ使用量はお 使いのデパイスで測定されます。測定 結果は携帯通信会社のデータとは異なる ことがあります。 8 上限入力欄をタップ ⋺ 上限にする容量を入力 ⋺ 設定 データ使用量の警告と制限 モバイルデータの使用サイクル データ使用量を警告 データ使用量の上限の設定 5.5 GB ・ 設定

## バックグラウンドのモバイルデータ通信を 制限する

1 ホーム画面で 😳 (本体設定) ラ 通信の設定] (③) 設定 通信の設定 Wi-FiやBluetoothなど適信につい ての詳細設定を行います プライパシー アライパシー オライパシーに関する設定を行い ます 位置情報アクセス
 アプリに位置情報の使用を許可す。
 る設定を行います。 \* 安全性と緊急情報 セキュリティの設定 ロック解除方法や指数などの設定 を行います 2 モバイル ネットワーク 通信の設定 テザリング テザリングの設定を行います データ使用 月毎のデータ通信使用量の確認と、指定 通信量に達した際のお知らせ設定を行い ます モバイル ネットワーク ローミング、ネットワーク、アクセスポ イント名の設定などを行います 機内モード 通話やWI-Fiなどのワイヤレ ス接続を切断状態にします ・・・・es2AE Virtual Private Network (VPN)を設定し ます VPN設定 3 確認するSIMを選択 SIM Y!mobile
 有効/モバイルデータ.通読 SM2
 のデフォルト + SIM の追加

# 4

「アプリのデータ使用量」

| Y!mobile                                |
|-----------------------------------------|
| SIM を使用 <u>オン</u>                       |
| 通話の設定<br>Yimobile                       |
| SMS の設定<br>Yimobile                     |
| モバイルデータ<br>モバイルネットワーク編由<br>でデータにアクセスします |
| データローミング<br>ローミング時にデータサービ オフ<br>スに接続します |
| アプリのデータ使用量<br>MB 使用 (1月1日~1月1日)         |

🏁 データ使用の上限値の設定が完了します。

## 5

制限したいアプリ名をタップ ← モバイルデータ使用量 A 8~ A 8 • 2.0 cs 1 ・ ・ ・ 月川日 ||月||日 モバイルデータ通信の使用量は 含まれません () 1>9-27h G Google 6 (バックグラウンド データ)( 🍋 表示) ← モバイルデータと Wi-Fi 合計 IIII MB フォアグラウンド III MB バックグラウンド ■ MB パロ
 パックラッンド データ
 パックラッンドでの
 マバイルテータの使用を有効に
 マバイルデータの機関後
 御
 アイレーバーダ 00 の
 とささらをいてんダークの
 使用を無効用にする

🏁 バックグラウンド通信の制限の設定が完了します。